This is the home page when you log in and it will show you all of the dates and times you have signed up to volunteer. To sign up for a shift please click on the Available Signups tab.

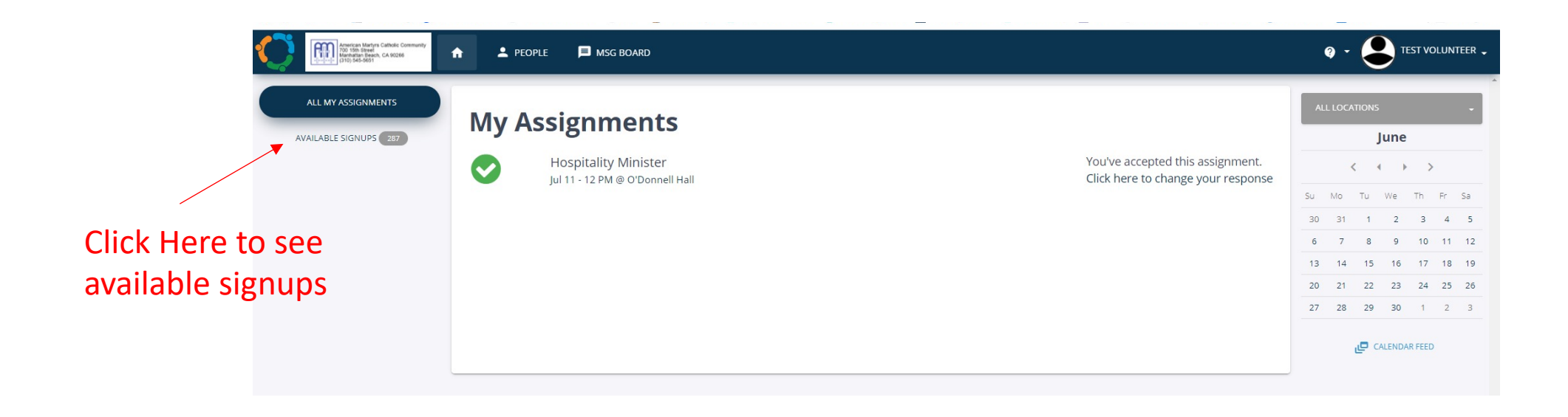

You can scroll down to see more sign up opportunities. Once you have found the date and time you are looking for click on the green box to sign up

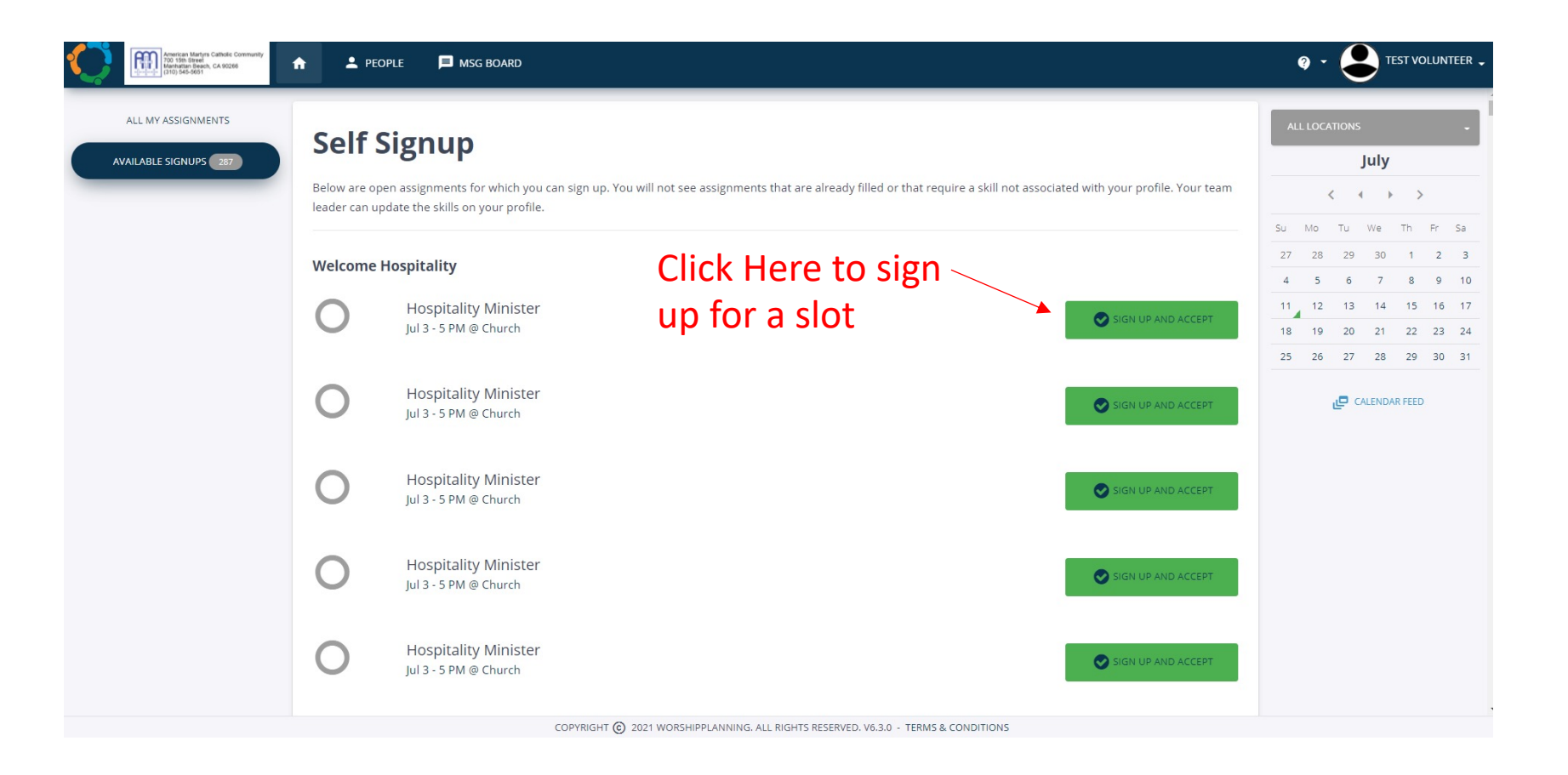

## It will pull up the assignment. Double check the date and the time and then click on the Sign Me Up button

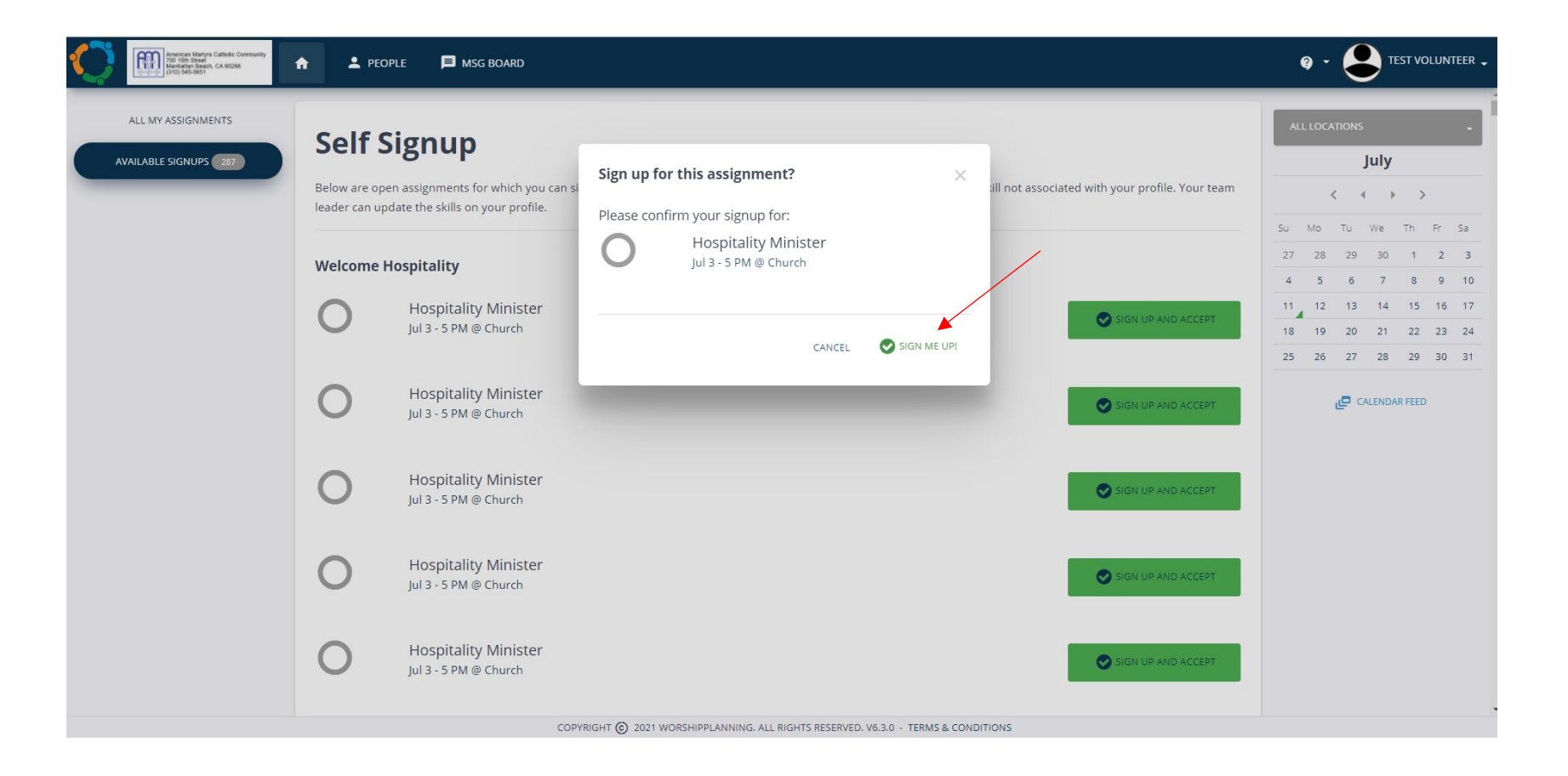

Once you have signed up for all of the shifts you would like to sign up for click on All My Assignments to confirm what you have signed up for

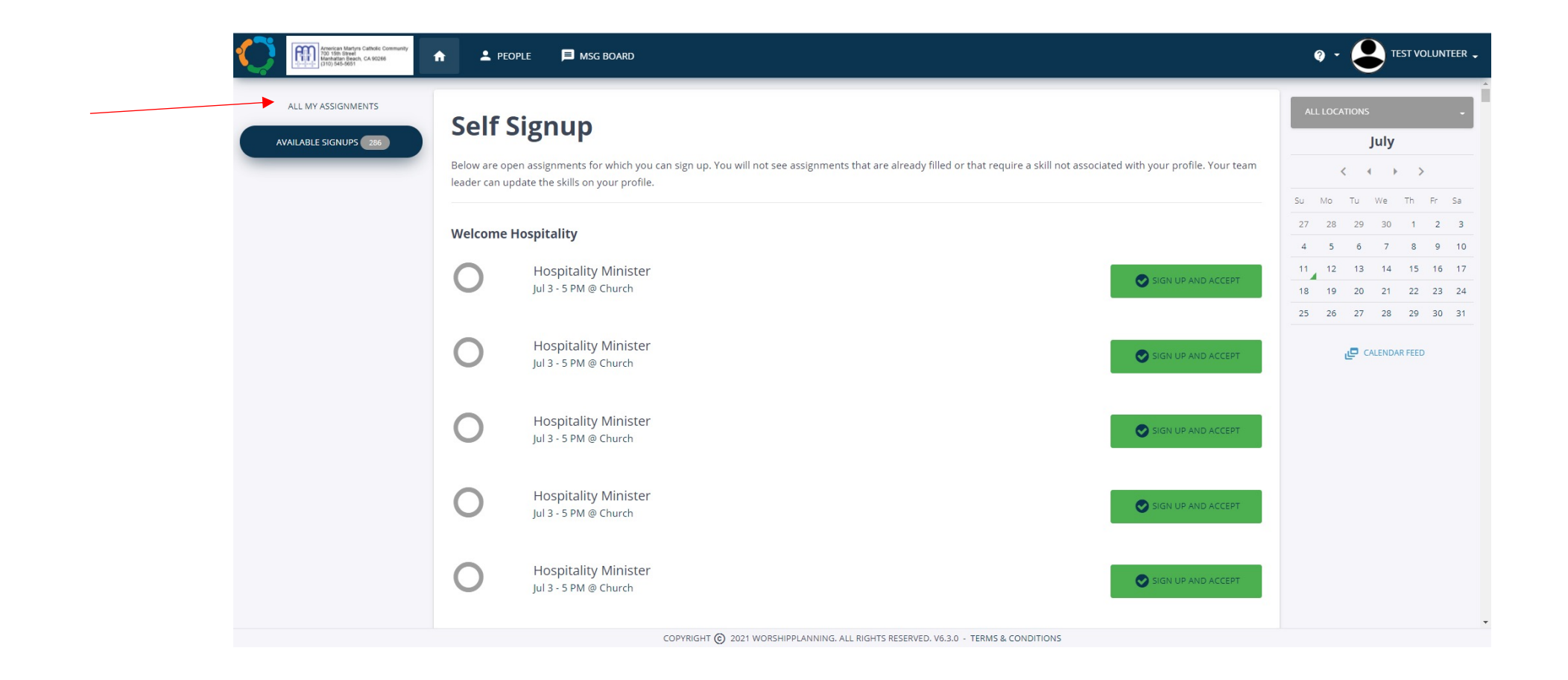

## Here is the view of all my assignments

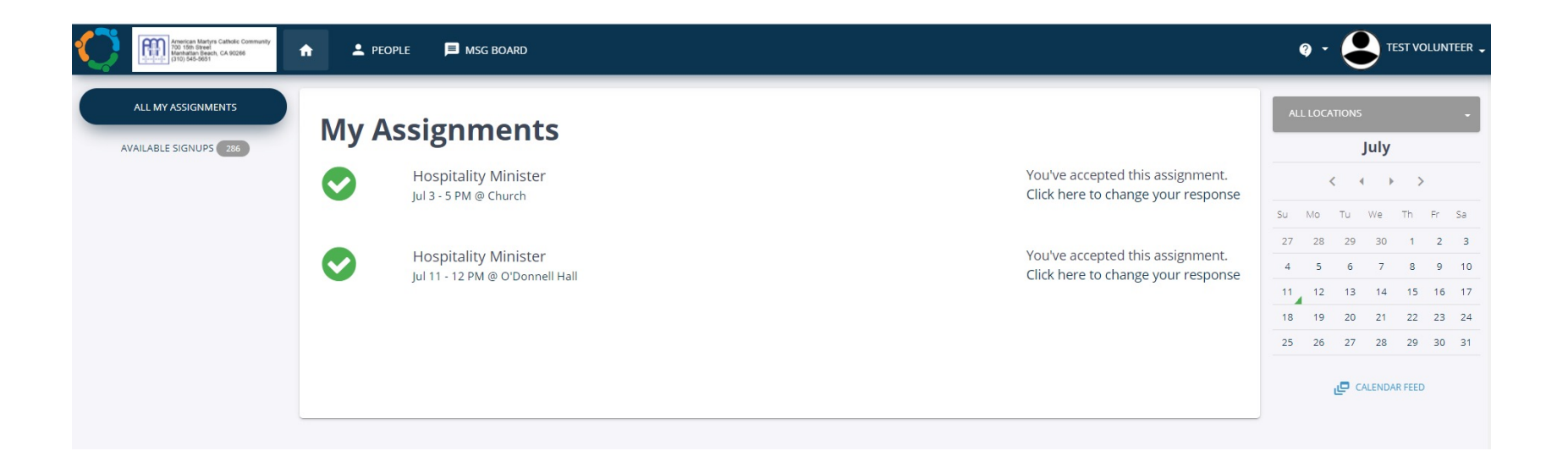